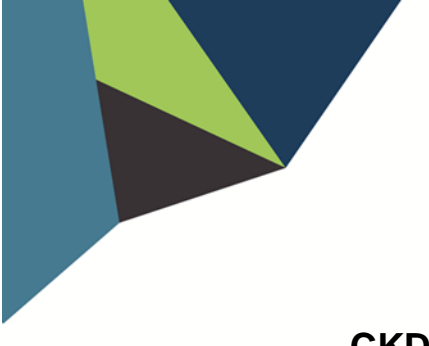

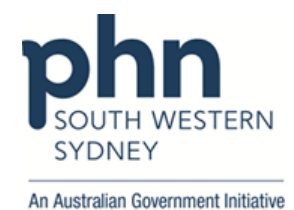

## **POLAR Walkthrough**

## CKD Indicated Stage 1 patients with Hypertension and without ACR result in the last 12 months

1. Log in to **POLAR** > Click **Reports** > Click **QIPC Clinic Report** 

|                                                                | Management 👻 Downloads                                                            | Hummingbird 👻 PIP QI 👻 | My Profile | Support |
|----------------------------------------------------------------|-----------------------------------------------------------------------------------|------------------------|------------|---------|
| My Care Partners<br>- SWSPHN<br>My Care Partners PHN<br>report | PIP-QI PHN<br>Summary (BETA)<br>- SWSPHN<br>PIP-QI PHN Summary<br>(BETA) - SWSPHN |                        |            |         |
| My Care Partners<br>Demo<br>My Care Partners DEMO              | POLAR Quick -<br>SWSPHN<br>BETA Report Preview                                    |                        |            |         |
| Our GPs - SWSPHN<br>Our GPs                                    | QIPC Clinic Demo<br>Demo version of the QIPC<br>Clinic report                     |                        |            |         |

2. Click Clinical > select CKD > choose Indicated Stage 1

| PGLAR QIPC Report - CKD (BETA) | Reports Home Patien s - Clinical - Ti scked MBS Shared Health                                                                                          | Summary PIP-QI Report Help+                                                                               |
|--------------------------------|----------------------------------------------------------------------------------------------------|----------------------------------------------------------------------------------------------------|
| (Q - €) (2 (3 Kidney_Func_S ⊗  | CKD (BETA)                                                                                                    |                                                                                                    |
| Distinct Patients              | O Information and Trends Diagnosis Diabetes                                                                                                    |                                                                                                    |
| 4,146                          | This CKD module is based on ad Data Quality dation, more informa<br>In this module you will be provide insights into your patient cohort around chroni | ion can be found via https://kidney.org.au/uploads/re<br>kidney disease, and a management module will hel |
| Location                       | Active CKD Diagnosis                                                                                                    | SNOMED Diagnosis                                                                                          |
| Last Activity Period 💌         | 0                                                                                                    |                                                                                                    |
| Chronic Disease Group          | Indicated Stage 1                                                                                                    |                                                                                                    |
| Most Seen Clinician 💌          | <b>4,146</b> <sup>①</sup>                                                                                                    | J                                                                                                    |
| Usual GP 💌                     | Indicated Stage 2                                                                                                    | - 0                                                                                                    |
| Gender                         | 0                                                                                                    |                                                                                                    |
| Age Group 💌                    | Indicated Stage 3a                                                                                                    |                                                                                                    |
|                                | 0                                                                                                    |                                                                                                    |

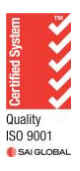

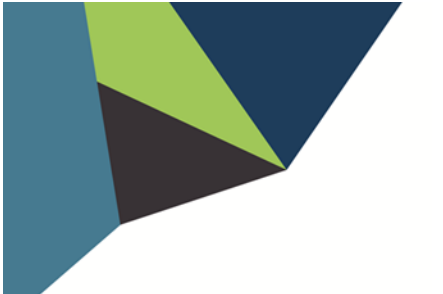

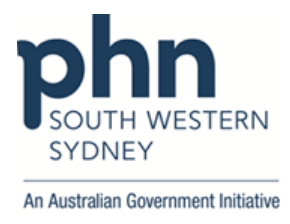

Then go to At Risk Cohort > Select 12 Months in the Date range > Go to ACR on the table > Select "No result" > Apply

| () Information and Trens At Risk Cohort Amagement |                    |               |                |                        |                         |        |                                |     |                           |                                               |                             |                              |     |                 |                             |
|---------------------------------------------------|--------------------|---------------|----------------|------------------------|-------------------------|--------|--------------------------------|-----|---------------------------|-----------------------------------------------|-----------------------------|------------------------------|-----|-----------------|-----------------------------|
| Choose a pa                                       | tient name to view | their risk (4 | ,146 patients) |                        |                         | Filter | date range for pathology displ | aye | ed to last 3 months,<br>I | last 6 months, last 12 nonths, and unfiltered |                             | 3 Months                     | 6 M | onths 12 Mo     | nths No I                   |
| Patient ID Q                                      | Full Name          | Gender Q      | Patient Age Q  | No. of Risk Elements Q | Kidney function stage Q | ACR    | Q) SFR (                       | Q,  | Indigenous Status Q       | Diabetes diagnosis or indicated Q<br>diabetes | Hypertensio<br>indicated hy | n diagnosis or<br>pertension | Q   | Established CVD | Q, Family Histor<br>Failure |
| 41670                                             | Micah King         | Female        | 47             | 0                      | 1                       | No res |                                | 5   | Not Recorded              | No                                            | No                          |                              |     | None Recorded   | None recorde                |
| 74183                                             | Averi Maxwell      | Female        | 43             | 8                      | 1                       | No rea |                                |     | No                        | No                                            | No                          |                              |     | None Recorded   | None recorde                |
| 27936                                             | Travis Hampton     | Male          | 37             | 8                      | 1                       | No rea | Q Search in listbox            |     | No                        | No                                            | No                          |                              |     | None Recorded   | None recorde                |
| 69172                                             | Evelin Zimmerman   | Female        | 34             | 0                      | 1                       | No res | *1.3                           |     | No                        | No                                            | No                          |                              |     | None Recorded   | None recorde                |
| 19461                                             | Chana Massey       | Female        | 53             | 0                      | 1                       | No res | <2.0                           |     | Not Recorded              | No                                            | No                          |                              |     | None Recorded   | None recorde                |
| 45747                                             | Giuliana Huber     | Female        | 39             | 0                      | 1                       | No res | <2.5                           |     | No                        | No                                            | No                          |                              |     | None Recorded   | None recorde                |
| 54132                                             | Donald Hayes       | Male          | 38             | 0                      | 1                       | None   | No resulta                     |     | Not Recorded              | No                                            | No                          |                              |     | None Recorded   | None recorde                |
| 9688                                              | Caselus Odom       | Male          | 45             | 8                      | 1                       | No res | 0.40                           |     | Not Recorded              | No                                            | No                          |                              |     | None Recorded   | None recorde                |
| 48170                                             | Allen Branch       | Male          | 34             | 8                      | 1                       | No rea | 0.50                           |     | No                        | No                                            | No                          |                              |     | None Recorded   | None recorde                |
| 70559                                             | Annabella Nelson   | Female        | 47             | 0                      | 1                       | No res | 0.6                            |     | No                        | No                                            | No                          |                              | 1   | None Recorded   | None recorde                |
| 67479                                             | Keagan Casey       | Male          | 41             | 1                      | 1                       | No res | 0.7                            |     | No                        | No                                            | No                          |                              |     | None Recorded   | None recorde                |
| 24537                                             | Alessandro Bullock | Male          | 25             | 0                      | 1                       | No res | 21ta 140 Tesuita               |     | Not Recorded              | No                                            | No                          |                              |     | None Recorded   | None recorde                |
| 51599                                             | Nyasia Powera      | Female        | 28             | 0                      | 1                       | No res | ulta >90                       |     | No                        | No                                            | No                          |                              |     | None Recorded   | None recorde                |
| 31431                                             | Rosemary Leonard   | Female        | 23             | 8                      | 1                       | No rep | ulte No resulte                |     | Not Recorded              | No                                            | No                          |                              |     | None Recorded   | None recorde                |
| 58648                                             | Ezra Glover        | Male          | 61             | 1                      | 1                       | 1.8    | 86<                            |     | No                        | Yes                                           | No                          |                              |     | None Recorded   | None recorde                |
| 7210                                              | Fliete             | Female        | 41             | A                      | 1                       | Nores  | ulta No resulta                |     | No                        | No                                            | No                          |                              |     | None Recorded   | None recorde                |

4. Go to Single Risk Elements table > Click on Hypertension > Apply

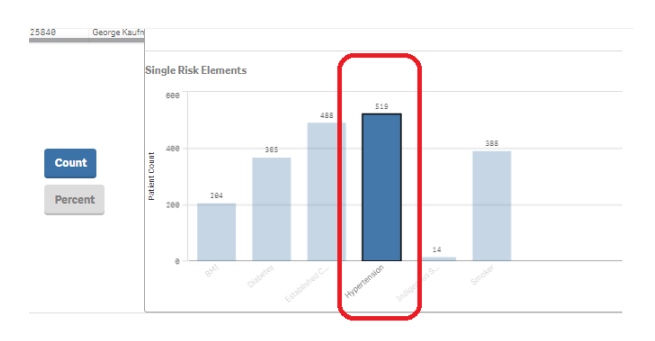

5. Click on Patient List on the top right-hand side of the screen

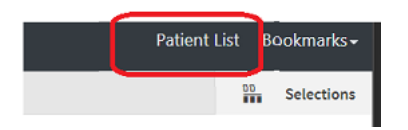

6. Click on Export to Excel and save it as an excel file

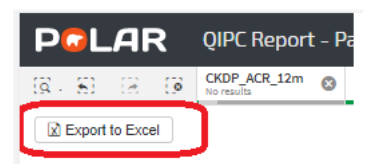

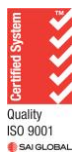